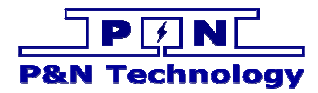

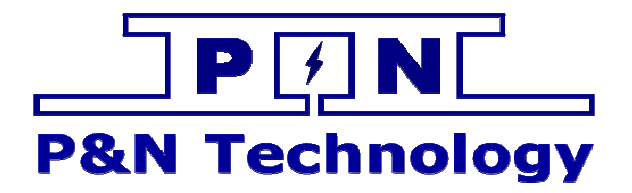

# TM 温控系统远程监控系统用 户手册

[产品型号/MODEL]

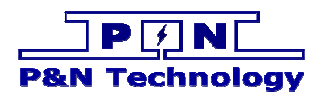

# 修订

| 修改日期<br>Date | 修订版本<br>Revision<br>version | 修改内容<br>Change Contents | 修改人 |
|--------------|-----------------------------|-------------------------|-----|
| 2016-01-25   | 00                          | Initial release         |     |
| 2016-01-27   | 01                          |                         |     |
|              |                             |                         |     |
|              |                             |                         |     |

Report of the second second se

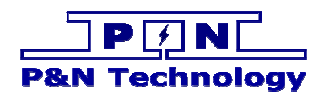

# 目录

| <u> </u> | 安装软件  | . 4 |
|----------|-------|-----|
| <u> </u> | 连接通信线 | . 6 |
| 三、       | 开启电源  | . 6 |
| 四、       | 启动软件  | . 7 |
| 五、       | 添加设备  | . 8 |
| 六、       | 串口配置  | . 8 |
| 七、       | 连接通信  | . 9 |
| 八、       | 切换用户  | 10  |
| 九、       | 设置参数  | 11  |
| +、       | 模拟测试  | 11  |

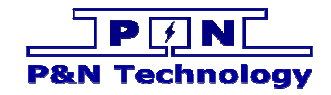

## 一、安装软件

1、 系统需求

硬件: 推荐配置:

| CPU | PIII 1G 以上 |
|-----|------------|
| 内存  | 128M 以上    |
| 硬盘  | 20G 以上     |
| 显卡  | 64M 显卡     |
| 其他  | 光驱、键盘、鼠标等  |

2、 软件安装

软件女表 第一步:运行半导体制冷空调远程监控系统.msi,启动安装程序。

| 。<br>                                                                     |                          |
|---------------------------------------------------------------------------|--------------------------|
| 双迎便用 半导体制冷空调远程监控系统 安装!                                                    |                          |
| 安装程序将引导熔完成在您的计算机上安装 半导体制冷空调远程;                                            | 监控系统 所需的步骤。              |
|                                                                           |                          |
|                                                                           |                          |
|                                                                           |                          |
|                                                                           |                          |
| 警告: 本计算机程序受著作权法和国际条约保护。如未经授权而提<br>或其中任何部分),将受到严厉的民事及刑事制裁,并将在法律许可<br>度的起诉。 | 自复制或传播本程序(<br>可的范围内受到最大程 |
|                                                                           |                          |
|                                                                           |                          |
| □ 取消 □ 【 ≪ 上一封                                                            | F(B) 下一步(B) >            |

第二步:按"下一步",进入选择目的地址窗口。

| 副 半导体制冷空调远程监控系统                                                                     |                   |
|-------------------------------------------------------------------------------------|-------------------|
| 选择安装文件夹                                                                             |                   |
| 安装程序将把 半导体制冷空调运程监控系统 安装到下面的文件夹中。<br>要在该文件夹中进行安装,请单击"下一步"。要安装到其他文件夹,<br>个文件夹或单击"浏览"。 | ,请在下面输入另一         |
| 文件来(E):<br>C:\Program Files\半导体制冷空调远程监控系统\                                          | 浏览 &)<br>磁盘开销 (1) |
| 为自己还是为所有使用该计算机的人安装半导体制冷空调远程监控。                                                      | 系统:               |
| ⊙ 任何人 匯)                                                                            |                   |
| ○ 只有我 (11)                                                                          |                   |
| 取消 《上一步 @                                                                           | 〕 下→步 @) >        |

第三步: 输入您安装的目的地址, 按"下一步", 进入确认安装窗口。

| 🖥 半导体制冷空调远程监控系统                                 |            |
|-------------------------------------------------|------------|
| 确认安装                                            | 5          |
| 安装程序已准备在您的计算机上安装 半导体制冷空调远程监控系统。<br>单击"下一步"开始安装。 |            |
|                                                 | 下—步00) > ) |

第四步:按"下一步"确认安装,显示安装窗口安装完成后点击"关闭"结束安装。

| 🐻 半导体制冷空调远程监控系统                                |       |
|------------------------------------------------|-------|
| 安裝完成                                           |       |
|                                                |       |
| 单击"关闭"退出。                                      |       |
|                                                |       |
|                                                |       |
|                                                |       |
|                                                |       |
|                                                |       |
| 请使用 Windows Update 检查是否有重要的 .NET Framework 更新。 |       |
|                                                |       |
| 取消 (<上一步(2))                                   | 关闭([) |

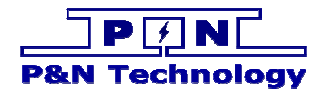

二、连接通信线

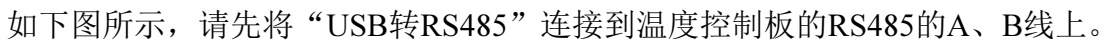

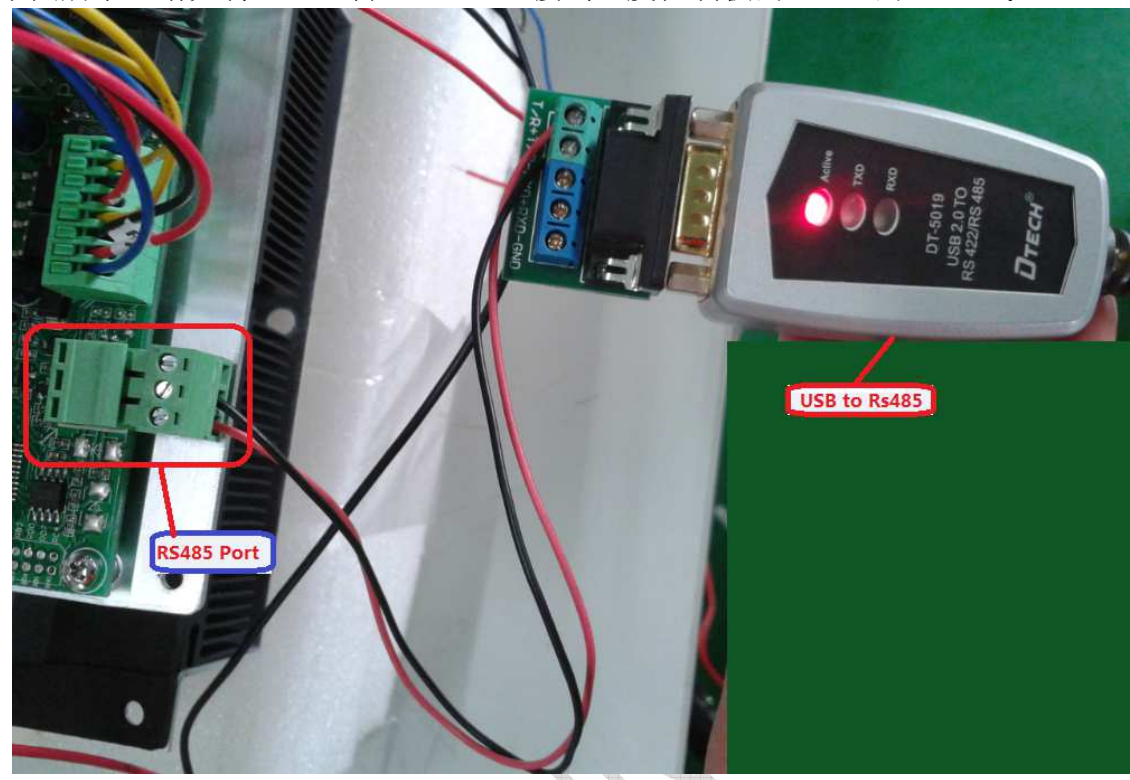

### 三、开启电源

将连接温控板的电源开启,然后温控板上的绿色灯会闪烁,表示系统上电成功

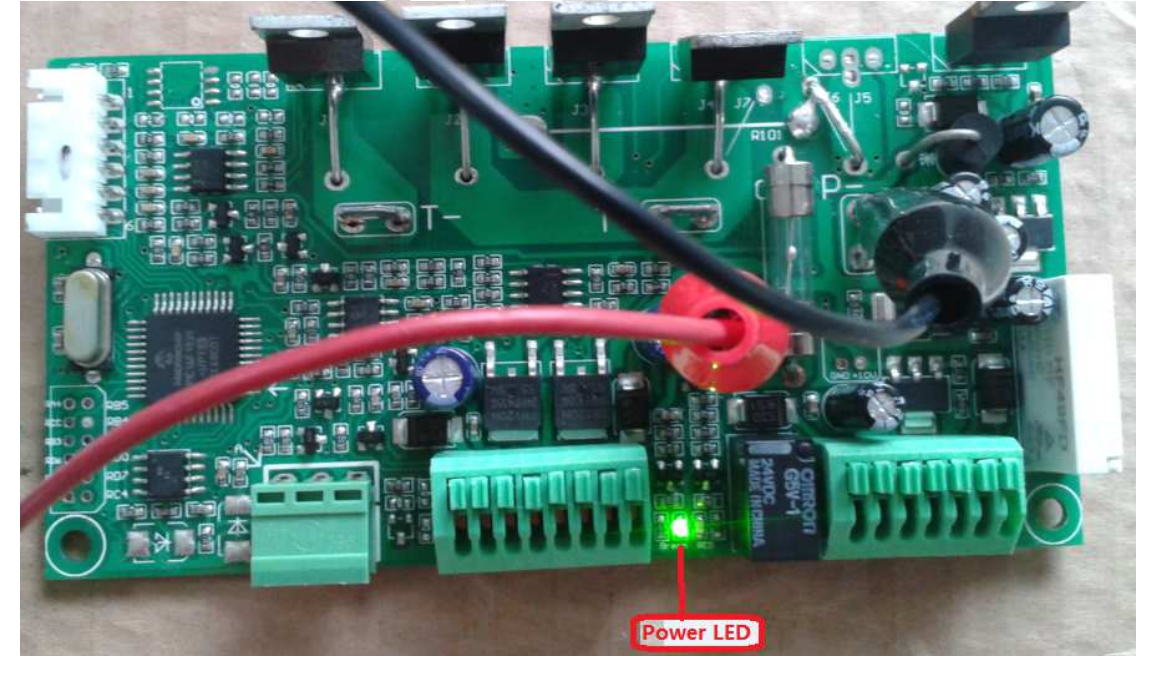

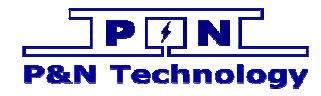

# 四、启动软件

点击图示文件,打开应用软件

| WinRAR                                              | 音乐        |            |
|-----------------------------------------------------|-----------|------------|
|                                                     | 游戏        |            |
| 半导体制冷空调远程监控系统                                       | 最近使用的项目 ▶ |            |
| <ul> <li>半导体制冷空调远程监控系统.exe</li> <li>割 卸载</li> </ul> | 计算机       |            |
|                                                     | 控制面板      |            |
|                                                     | 设备和打印机    |            |
|                                                     | 运行        | <b>b</b> . |
|                                                     |           | \$         |
| <ul> <li>▲ 返回</li> </ul>                            |           |            |
| 搜索程序和文件                                             | 关机 0      |            |
| 🚱 📋 🦪 🚈                                             | 🖻 💋 🥥     |            |

应用软件界面如下图所示

| 本制冷空调远程监控系统   | 5 V1.0           |                                                               |                                     |                         |
|---------------|------------------|---------------------------------------------------------------|-------------------------------------|-------------------------|
|               |                  |                                                               |                                     |                         |
| 串口配置 写地址      | 上添加设备 编辑设备 删除设备  | 切换用户 切换界面 历史告警 质                                              | 5史数据 扫描速度 退出                        |                         |
|               | 系统控制数据曲线         |                                                               |                                     |                         |
| 即仪呢:          | TEA-1            | 设备开关: ◎ ;                                                     | 斤 ○ 关                               | 恢复出厂设置                  |
| 不负            | 参工作模式设置          | · th o thuk to the o new 】[温度                                 | 告警点设置 排氢风扇设置                        |                         |
|               | 数 制冷点: 30.0      | I 热 ● 制冷+加热 P D 高/<br>加热点:5.0 高/                              | 昌告警: 40 工作时长:                       | 5 分钟 设置                 |
| と备列表<br>TFA-1 | び<br>置  泉敏度: 5.0 |                                                               | 且告警: ○ 工作间隔:                        | 24 小时 读取                |
| "ILA I        |                  |                                                               |                                     |                         |
|               | 设信 控制点温度         | : <sup>20.0</sup> ℃ 内风扇转速: <sup>0</sup>                       | 转/分钟 硬件版2                           | K号: ₩1.0                |
|               | <b>留息</b> 环境温度:  | 0 ℃ 外风扇转速: 0                                                  | 转/分钟 软件版2                           | 도号: V1.0                |
|               | ● 电源欠压           |                                                               | 》<br>扇转速异常<br>〇<br>内风扇停转            | ○ 水浸告警                  |
|               | 音 () 控制器开路       | <ul> <li>● 控制器短路</li> <li>● 控制点低温</li> <li>● 控制点低温</li> </ul> | ,爾特速异常 ()外风扇侵转<br> 点传感器开路 () 控制点传感器 | ()    禁古警<br>短路 () 烟雾告警 |
|               | 息 💮 通信连接正        | 常 () 排氢风扇停转 ()环境                                              | 点传感器开路 ()环境点传感器                     | 短路 (一) 震动告警             |
|               | 模拟测试:剩余 3        | <sup>0</sup> 分 <sup>00</sup> 秒 实际温度: <sup>20.0</sup>          | ℃ 模拟温度: 0.0 ℃                       | 设置 开始                   |
|               | 全部               | <b>.</b>                                                      |                                     |                         |
|               | 设备               | i 时间                                                          | 告警事件                                | Y                       |
|               | 设备 TE            | 4-1 2016/01/27 08:20:48                                       | 内温感开路                               |                         |
|               | 告警               | 2016/01/27 08:20:48                                           | 欠压告警                                |                         |
|               | THT (14          |                                                               |                                     |                         |

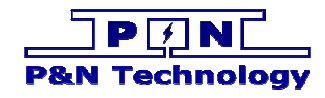

五、添加设备

| 点击图标 | Add | 进入设备添加对话框, | 如下图所示 |
|------|-----|------------|-------|

| 添加设备  | <b>—</b> |
|-------|----------|
| 添加    | 设备       |
| 设备地址: | 1        |
| 设备名称: | TEA-1    |
| 串口号:  | COM10    |
| 波特率:  | 9600     |
| 添加设备  | 取消       |

Device Addr 可以选择, Device Name 可以自定义。完成后点击 Add, 此时可以看到数型 列表 Device List, 多出 TEA-1, 如下图所示

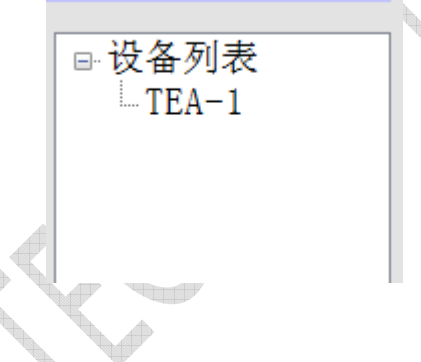

#### 六、串口配置

点击图标 <sup>串口配置</sup> 进入串口配置对话框,如下图中选择串口,表示你当前使用的 USB 转 Rs485 使用的 COM 端口。

| •  |
|----|
| -  |
| 取消 |
|    |

查看 USB 转 Rs485 使用的 COM 端口,在设备管理器中可以查看到,如图所示

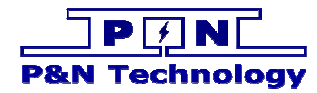

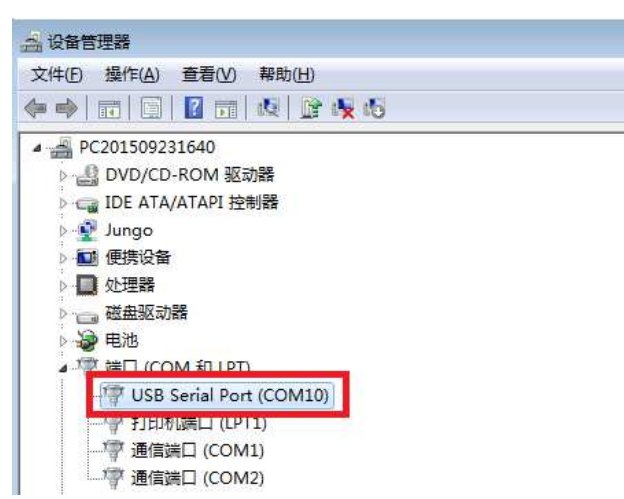

如果设备管理器中有多个 USB Serial Port,那就请拔掉你想使用的那个 USB Serial Port 的 USB 端口,然后再插上,在这个过程中就可以发现你想要使用的 USB Serial Port 是属于哪个 COM 端口。

### 七、连接通信

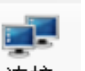

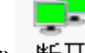

点击图标 <sup>连接</sup>,使得图标变成 <sup>断开</sup>,如果通信正常,那么软件将会读取温度控制板的 信息。信息分为:参数设置、设备信息、告警信息

| TEA-1      | *                                                                                           | 设备开关:                                                                                                    | ●开 ○关                                                                            |                                                                              | 恢复出厂设置                                                             |
|------------|---------------------------------------------------------------------------------------------|----------------------------------------------------------------------------------------------------|----------------------------------------------------------------------------------|------------------------------------------------------------------------------|--------------------------------------------------------------------|
| 参数设置       | 工作模式设置<br>● 制 冷 ● 加 热 ● 制<br>制冷点: <sup>30.0</sup> 加热<br>灵敏度: <sup>5.0</sup> 灵敏              | 冷+加热 ○ PID<br>点:5.0<br>度:10.0                                                                                                    | 温度告警点设置<br>高温告警:40<br>低温告警:0                                                     | 排氦风扇设置<br>工作时长: 5<br>工作间隔: 24                                                | 分钟<br>小时 读                                                         |
| 设 信<br>备 息 | 控制点温度: <sup>20.0</sup><br>环境温度: <sup>0</sup>                                                | <ul><li>ご 内风病转</li><li>う</li><li>う</li><li></li><li></li><li></li><li><li></li><li></li><li></li><li></li><li><li></li><li></li><li></li><li></li><li></li><li></li><li></li><li></li><li></li><li< th=""><th><u>東</u>: <sup>0</sup> 转/分钟<br/>東: <sup>0</sup> 转/分钟</th><th>硬件版本号:<br/>软件版本号:</th><th>V1.0<br/>V1.0</th></li<></li></li></ul> | <u>東</u> : <sup>0</sup> 转/分钟<br>東: <sup>0</sup> 转/分钟                             | 硬件版本号:<br>软件版本号:                                                             | V1.0<br>V1.0                                                       |
| 告警信息       | <ul> <li>→ 电源欠压</li> <li>○ 控制器开路</li> <li>○ 控制点高温</li> <li>○ 通信连接正常</li> <li>○ 打</li> </ul> | 目源过压<br>空制器短路<br>空制点低温<br>俳氢风扇停转                                                                                                    | <ul> <li>内风扇转速异常</li> <li>外风扇转速异常</li> <li>控制点传感器开路</li> <li>环境点传感器开路</li> </ul> | <ul> <li>内风扇停转</li> <li>外风扇停转</li> <li>控制点传感器短路</li> <li>环境点传感器短路</li> </ul> | <ul> <li>水浸告</li> <li>门禁告</li> <li>回 烟雾告</li> <li>回 霜动告</li> </ul> |

参数信息:可以通过设置参数来修改希望的参数值(参考八)

设备信息:温度值、风扇转速等

告警信息:如果出现红色的表示此信息发生反转或者是有告警产生,告警信息还会记录到 数据库,如下图:

| <b>筆 时间</b>    | 二 生数率(                                             |                                                                                                    |
|----------------|----------------------------------------------------|----------------------------------------------------------------------------------------------------|
|                |                                                    | <b>+</b>                                                                                                    |
| A-1 2016/01/21 | 7 08:28:33 通讯设备                                    | 新开 <b>!</b>                                                                                                    |
| A-1 2016/01/21 | 7 08:28:32 内温感                                     | 开路                                                                                                    |
| A-1 2016/01/21 | 7 08:28:32 欠压器                                     | 警                                                                                                    |
|                |                                                    |                                                                                                    |
|                |                                                    |                                                                                                    |
|                |                                                    |                                                                                                    |
| 3              | 3A-1 2016/01/2<br>3A-1 2016/01/2<br>3A-1 2016/01/2 | ZA-1         2016/01/27 08:28:33         通讯设备f           ZA-1         2016/01/27 08:28:32         內温感:           ZA-1         2016/01/27 08:28:32         欠压告 |

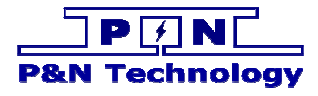

以下是对于通信出现故障后的现象,及处理方式。

和人

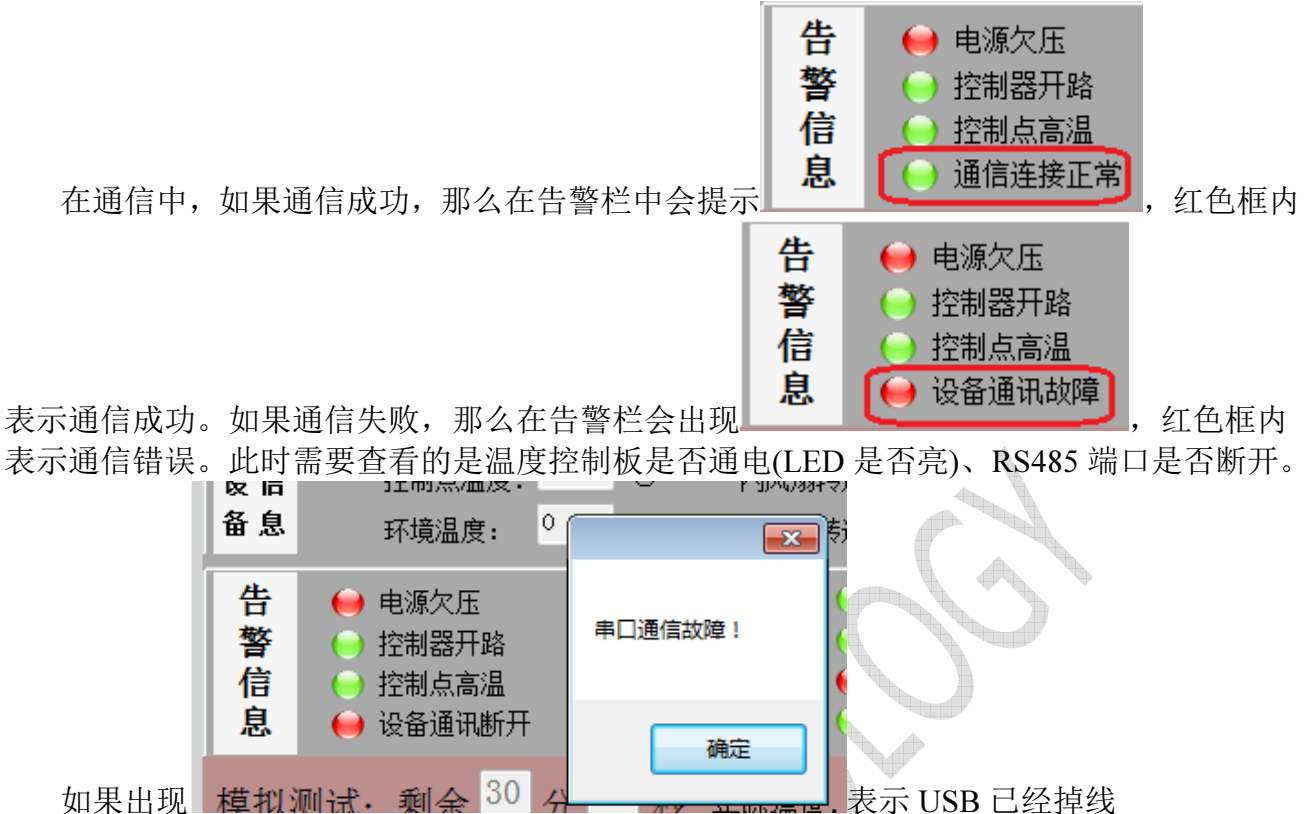

#### 八、切换用户

如果你是工程师或者对温度控制板的参数了解够清楚,那么这一节将开始进入工程师模 式。

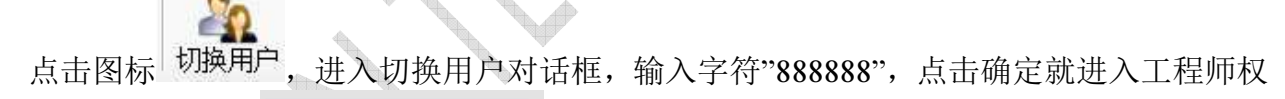

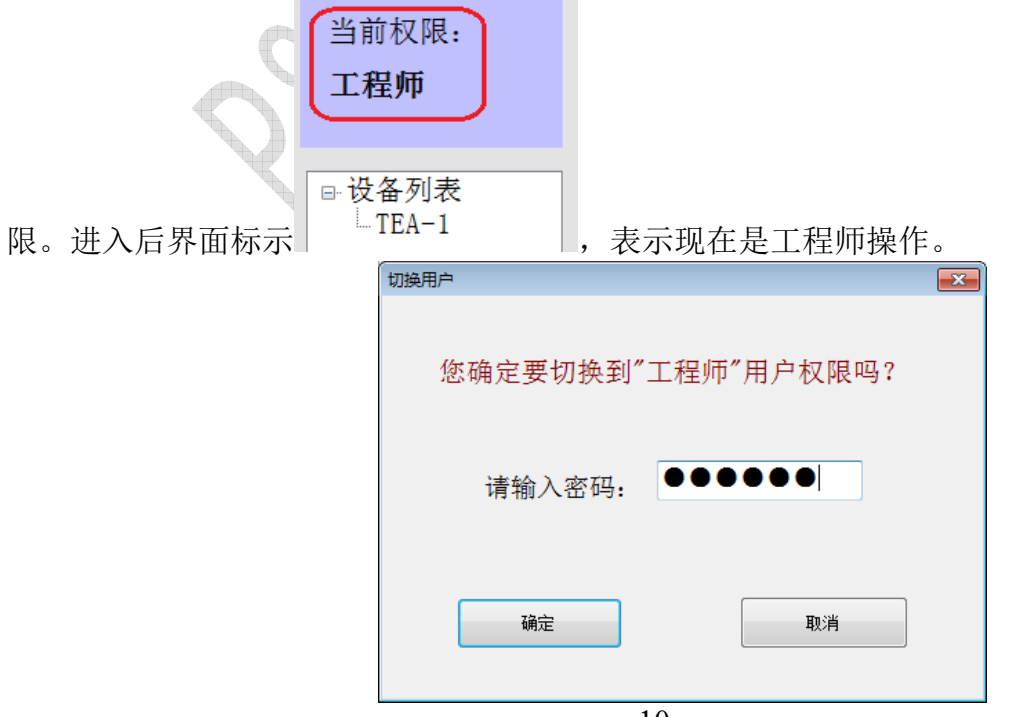

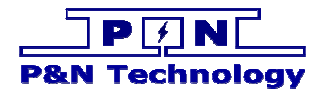

#### 九、设置参数

在参数设置栏内,如下图

| 参      | -工作模式设置                                                  |                           | 温度告警点设置  | 排氢风扇设置      |    |
|--------|----------------------------------------------------------|---------------------------|----------|-------------|----|
| 数      | <ul> <li>○制冷○加热</li> <li>制冷点: <sup>30.0</sup></li> </ul> | ● 制冷+加热 ○ PID<br>加热点: 5.0 | 高温告警: 40 | 工作时长: 5 分钟  | 设置 |
| び<br>置 | 灵敏度: <sup>5.0</sup>                                      | 灵敏度: <sup>10.0</sup>      | 低温告警: 0  | 工作间隔: 24 小时 | 读取 |

把参数修改成期望的值,最后点击右边<设置>按钮,将修改的值发送到温度控制板上。 如下是参数的简介:

#### 工作模式设置

制冷+制热:希望温度控制板自动切换制冷和制热 制冷:希望温度控制板只能制冷,不能制热 加热:希望温度控制板只能制热,不能制冷 PID:希望温度控制板的控制方式是 PID 算法 制冷点:制冷点温度,当环境温度高于此编辑框内的值,温控器开始制冷

灵敏度: 在制冷的时候, 当环境温度低于(制冷点-灵敏度), 停止

制冷

加热点:制热点温度,当环境温度低于此编辑框内的值,温控器开始制热

灵敏度: 在制热的时候, 当环境温度高于(加热点+灵敏度), 停止

制热

#### 温度告警点设置

高温告警:高温报警,当环境温度高于此编辑框内的值,温控器出现高温告警 低温告警:低温报警,当环境温度低于此编辑框内的值,温控器出现高温告警 排氢风扇设置

工作时长: 排氢气风扇开启时间

工作间隔: 排氢气风扇周期

#### 十、模拟测试

在如下图内点击<启动>按钮,进入模拟测试

| 模拟测试:  | 剩余  | 30 | 分   | 00 | 秒  | 实际温  | 度: | 20.0 | Ĉ  | 模拟温度: | 25 | Ĉ  | 设置*  | 开始     |
|--------|-----|----|-----|----|----|------|----|------|----|-------|----|----|------|--------|
| 进入模拟测试 | 式后, | 开始 | ·倒i | 十时 | 30 | 分钟,  | 期间 | 可以   | 设置 | 模拟温度, | 来调 | 试温 | 度控制器 | ₽.<br> |
| 模拟测试:  | 剩余  | 29 | 分   | 58 | 秒  | 实际温度 | 度: | 25.0 | °C | 模拟温度: | 25 | C  | 设置   | 停止     |

点击<设置>将模拟温度设置到温控器内调试。

倒计时 30 分钟后自动退出模拟测试。

点击<停止>后退出模拟测试。

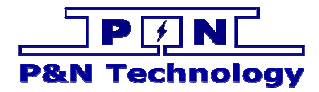

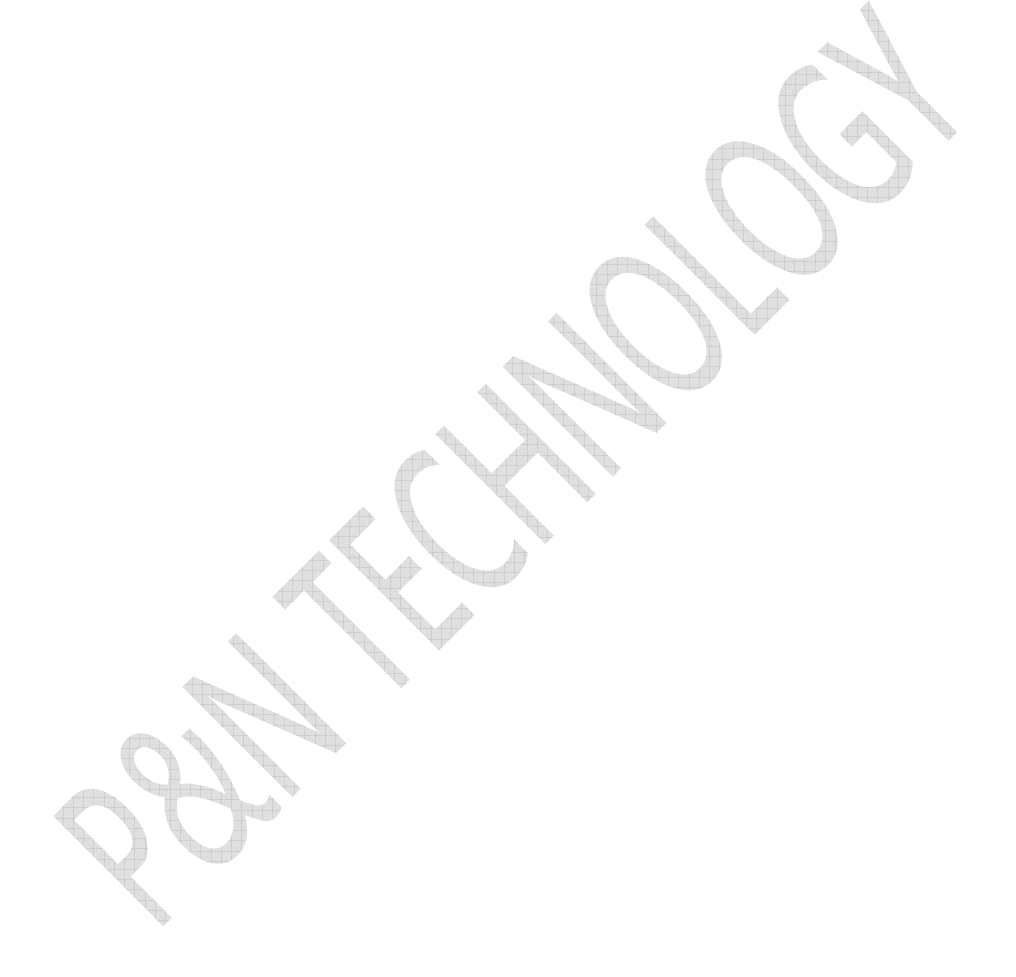

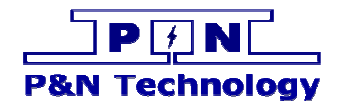

## 鹏南电子科技(厦门)有限公司 P&N Technology (Xiamen) Co.,Ltd.

地址: 福建省厦门火炬高新区(翔安)产业区翔明路 28 号新飞大厦 5 楼 361101
 ADD: 5/F Xinfei Building 28th Xiangming Road, Torch (Xiang'an) Hi-tech Zone, Xiamen Fujian China 361101.
 Tel: +86-592-352 1988
 Fax: +86-592-352 1989
 Web: www.pengnantech.com www.pntech.cc